## НАСТРОЙКА СЕТЕВЫХ ПАРАМЕТРОВ

При настройке сетевых параметров локальной вычислительной сети, необходимо соблюдать правила охраны труда. Вот несколько рекомендаций по технике безопасности, которые помогут вам обезопасить свою работу:

1. Перед началом работы убедитесь, что все оборудование находится в исправном состоянии и соответствует требованиям безопасности.

2. Используйте средства индивидуальной защиты, такие как перчатки, очки и маски, если это необходимо.

3. Не подключайте или отключайте кабели и другие устройства, пока компьютер и другие устройства не будут выключены.

4. Не курите, не ешьте и не пейте во время работы с оборудованием.

5. Регулярно проводите обслуживание и проверку оборудования, чтобы обеспечить его надежную работу.

Для настройки сетевых параметров ЛВС в простых условиях вам понадобятся следующие оборудования:

• Компьютеры, которые будут подключаться к сети и обмениваться данными.

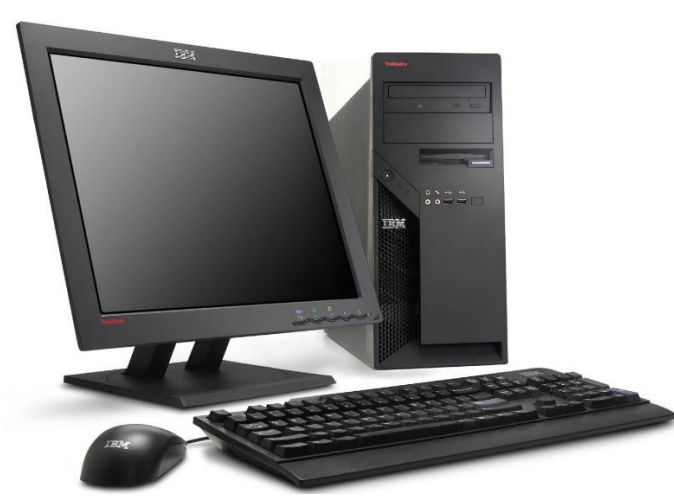

• Сетевые адаптеры, которые обеспечивают физическое подключение к сети через кабель или Wi-Fi.

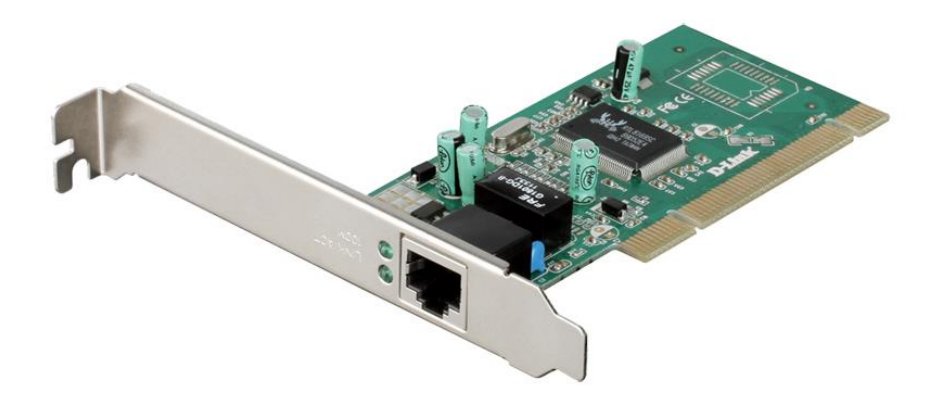

• Сетевые кабели, которые соединяют компьютеры и другие устройства между собой или с коммутатором.

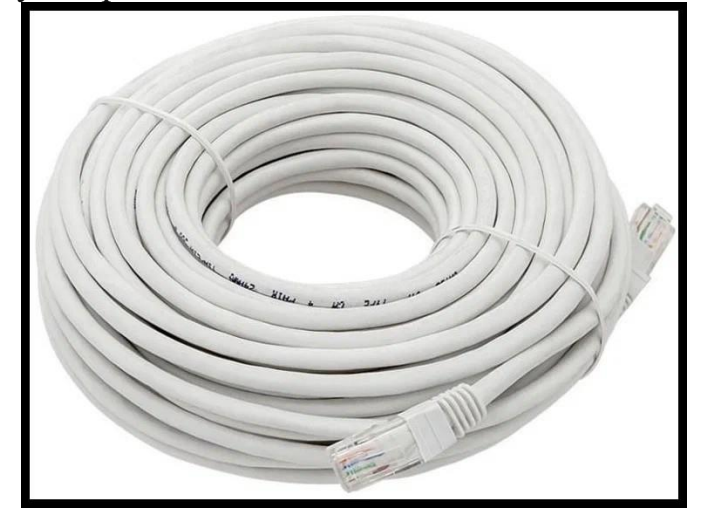

• Коммутатор, который является центральным устройством сети и пересылает данные между подключенными устройствами.

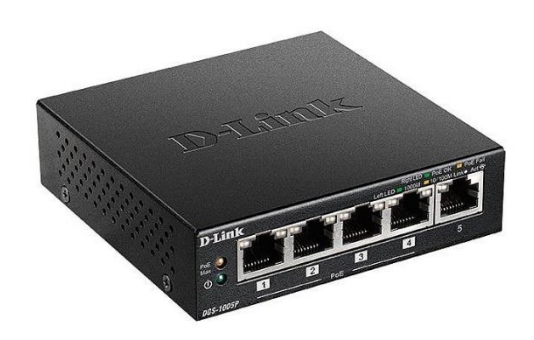

• Маршрутизатор, который подключает локальную сеть к интернету и обеспечивает безопасность и управление трафиком.

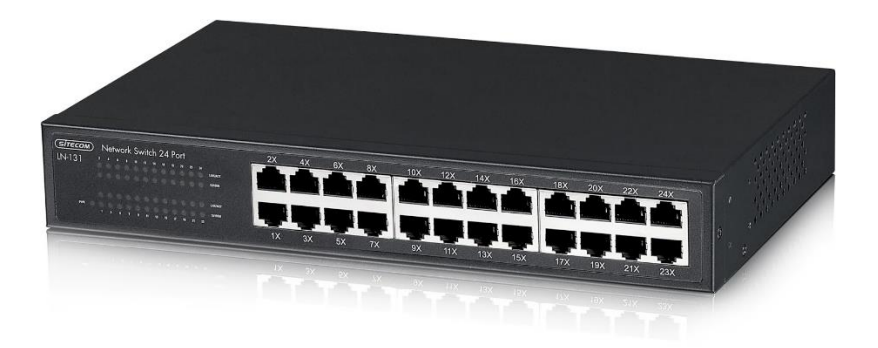

Для настройки сетевых параметров локальной вычислительной сети в Windows 10, вы можете использовать следующие шаги:

1. Откройте "Параметры" Windows 10, нажав на значок "Пуск" и выбрав "Настройки".

| n | араметры |   | 2                                                | <b>Польз</b><br>Іокальная уг<br>ход | ОВАТЕЛЬ<br>нетная запись                                                     |              |                                                           |   | С<br>Центр<br>обновления<br>Windows<br>Посления<br>назад |   |                                                                 |  |
|---|----------|---|--------------------------------------------------|-------------------------------------|------------------------------------------------------------------------------|--------------|-----------------------------------------------------------|---|----------------------------------------------------------|---|-----------------------------------------------------------------|--|
|   |          |   |                                                  |                                     | ļ                                                                            | Найти параме | етр                                                       | ٩ |                                                          |   |                                                                 |  |
|   |          | Д | Система<br>Экран, звук, уведомления,<br>питание  |                                     | Устройства<br>Bluetooth, принтеры, мышь                                      |              | <b>Телефон</b><br>Связать устрайство с Android,<br>iPhone |   | Сеть и Интернет<br>Wi-Fi, режим "в самолете",<br>VPN     | Ą | Персонализация<br>Фон, зкран блокировки, цвета                  |  |
|   |          |   | Приложения<br>Удаление, значения по<br>умолчанию | R                                   | Учетные записи<br>Учетные записи, эл. почта,<br>синхронизация, работа, семья | C<br>A<br>子  | Время и язык<br>Распознавание голоса,<br>регион, дата     | ŝ | <b>Игры</b><br>Game Bar, снимки, режим<br>игры           | Ģ | Специальные<br>возможности<br>Экранный диктор,<br>контрастность |  |
|   |          | Q | <b>Поиск</b><br>Найти мои файлы,<br>разрешения   | ß                                   | Конфиденциальность<br>Расположение, камера,<br>микрофон                      |              | Обновление и<br>безопасность<br>Обновления Windows        |   |                                                          |   |                                                                 |  |
|   |          |   |                                                  |                                     |                                                                              |              |                                                           |   |                                                          |   |                                                                 |  |
|   |          |   | <b>-</b> • •                                     |                                     |                                                                              |              |                                                           |   |                                                          |   | へ 💁 奇 📭 そ flu) evy 1852 「                                       |  |
|   | م<br>∎   | π | <b>=</b> 0 <u>*</u> c                            |                                     |                                                                              |              |                                                           |   |                                                          |   | へ 🕒 🛱 🖬 病 句) Pyc 18552<br>05022004                              |  |

2. Выберите "Сеть и интернет" и затем "Ethernet" или "Wi-Fi", в зависимости от того, как вы подключены к сети.

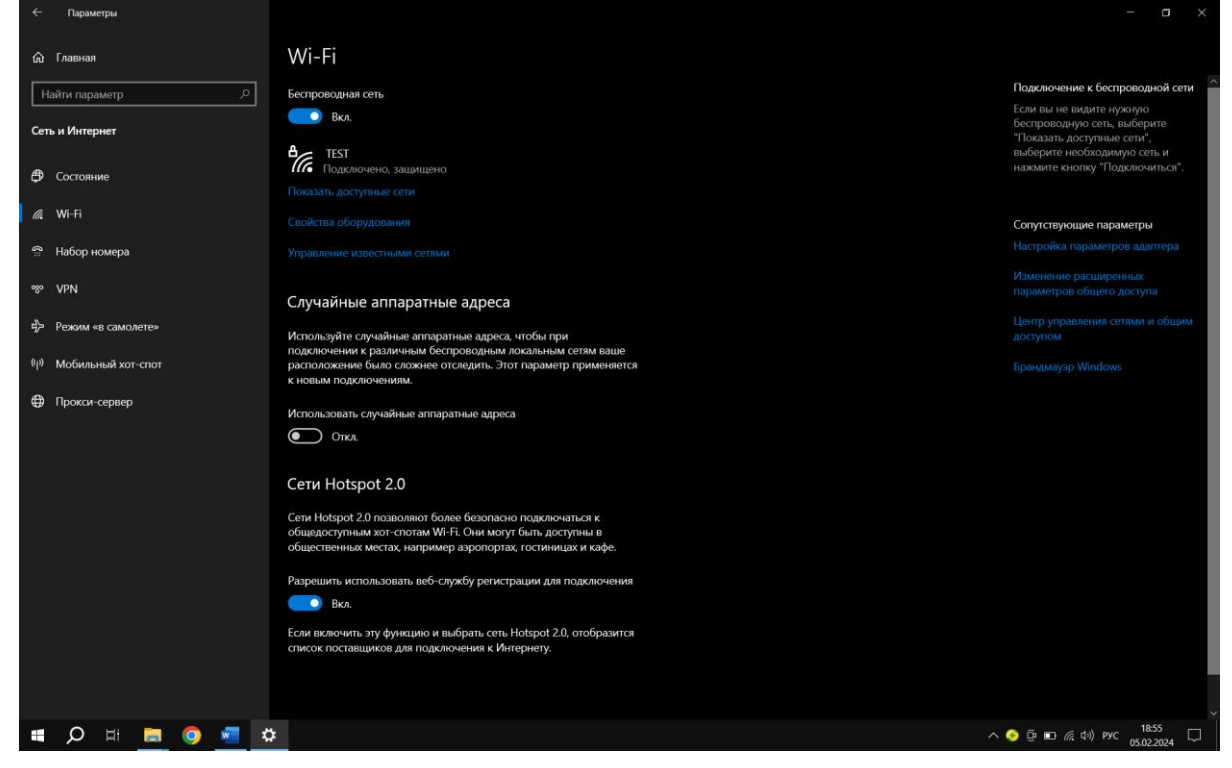

3. Нажмите на "Изменить параметры адаптера" и выберите соответствующий сетевой адаптер.

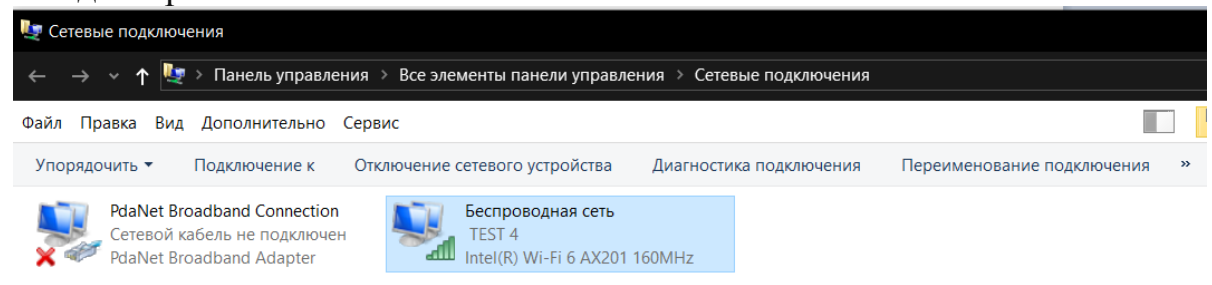

4. Нажмите правой кнопкой мыши на выбранный адаптер и выберите "Свойства".

|                                                        | 🦞 Беспроводная сеть: свойства 🛛 🗙 🗙                  |              |                                                                               |   |      |  |  |  |  |  |
|--------------------------------------------------------|------------------------------------------------------|--------------|-------------------------------------------------------------------------------|---|------|--|--|--|--|--|
| Сеть                                                   | Доступ                                               |              |                                                                               |   | Ciba |  |  |  |  |  |
| Под                                                    | ключение через:                                      |              |                                                                               |   | сеть |  |  |  |  |  |
| Intel(R) Wi-Fi 6 AX201 160MHz                          |                                                      |              |                                                                               |   |      |  |  |  |  |  |
| Отм                                                    | еченные компоне                                      |              | Настроить.                                                                    |   |      |  |  |  |  |  |
|                                                        | Клиент для сет                                       | ей Microsoft | п подголочениен.                                                              | ~ |      |  |  |  |  |  |
| 🗹 🐚 Общий доступ к файлам и принтерам для сетей Micros |                                                      |              |                                                                               |   |      |  |  |  |  |  |
| 🗹 🍉 Планировщик пакетов QoS                            |                                                      |              |                                                                               |   |      |  |  |  |  |  |
| 🗹 🚤 IР версии 4 (TCP/IPv4)                             |                                                      |              |                                                                               |   |      |  |  |  |  |  |
|                                                        | 🗆 🚤 Протокол мультиплексора сетевого адаптера (Майкр |              |                                                                               |   |      |  |  |  |  |  |
|                                                        | 🗹 🚤 Драйвер протокола LLDP (Майкрософт)              |              |                                                                               |   |      |  |  |  |  |  |
|                                                        | ~                                                    |              |                                                                               |   |      |  |  |  |  |  |
| <                                                      |                                                      |              | >                                                                             |   |      |  |  |  |  |  |
|                                                        | Установить                                           | Удалить      | Свойства                                                                      |   |      |  |  |  |  |  |
| 1                                                      | Описание                                             |              |                                                                               |   |      |  |  |  |  |  |
| On                                                     | исание                                               |              | Позволяет данному компьютеру получать доступ к<br>ресурсам в сети Майкрософт. |   |      |  |  |  |  |  |

5. Выберите "Протокол интернета версии 4 (TCP/IPv4)" и нажмите "Свойства".

| Файл Пл    | опроводная сеть: свойства                                                                                                    | Х       | Ди  |
|------------|----------------------------------------------------------------------------------------------------|---------|-----|
| Сеть       | Доступ                                                                                                    |         |     |
|            |                                                                                                    | сеть    |     |
| 3          | Свойства: IP версии 4 (TCP/IPv4)                                                                                                    | × 201 1 | 60M |
|            | Общие Альтернативная конфигурация                                                                                                    |         |     |
| 01         | Параметры IP можно назначать автоматически, если сеть<br>поддерживает эту возможность. В противном случае узнайте<br>параметры IP у сетевого администратора. |         |     |
|            | Получить IP-адрес автоматически                                                                                                    |         |     |
|            | ОИспользовать следующий IP-адрес:                                                                                                    |         |     |
|            | IP-адрес:                                                                                                    |         |     |
|            | Маска подсети:                                                                                                    |         |     |
| <          | Основной шлюз:                                                                                                    |         |     |
| -0         | Получить адрес DNS-сервера автоматически                                                                                                    |         |     |
|            | О Использовать следующие адреса DNS-серверов:                                                                                                    | _       |     |
|            | Предпочитаемый DNS-сервер:                                                                                                    |         |     |
|            | Альтернативный DNS-сервер:                                                                                                    |         |     |
| Элемен     | Подтвердить параметры при выходе Дополнительн                                                                                                    | но      |     |
| Intel(R) W | ОК От                                                                                                    | мена    |     |

6. Выберите "Использовать следующий IP-адрес" и введите IP-адрес, маску подсети и шлюз по умолчанию.

| $\leftarrow \ 	o \ \lor \ \uparrow$ 🛃 > Панель управления > Все элементы панели                                                                           | управле    |  |  |  |
|----------------------------------------------------------------------------------------------------|------------|--|--|--|
| Файл Позвиз Вил Ловолиительно Сервис — — — — — — — — — — — — — — — — — — —                                                                                |            |  |  |  |
| у Сеть Доступ                                                                                                    | сот        |  |  |  |
| Пс                                                                                                    | X DOL      |  |  |  |
| Общие                                                                                                    |            |  |  |  |
| От Параметры IP можно назначать автоматически, если сеть поддерживает эту возможность. В противном случае узнайте параметры IP у сетевого администратора. |            |  |  |  |
| Получить IP-адрес автоматически                                                                                                    |            |  |  |  |
| ♥ Оспользовать следующий IP-адрес:                                                                                                    |            |  |  |  |
| [] ІР-адрес: 192.168.89.13                                                                                                    |            |  |  |  |
| Маска подсети: 255.255.255.0                                                                                                    |            |  |  |  |
| Основной шлюз: 192.168.89.1                                                                                                    |            |  |  |  |
| С Получить адрес DNS-сервера автоматически                                                                                                    |            |  |  |  |
| Оспользовать следующие адреса DNS-серверов:                                                                                                    |            |  |  |  |
| Предпочитаемый DNS-сервер:                                                                                                    |            |  |  |  |
| Альтернативный DNS-сервер:                                                                                                    |            |  |  |  |
| Подтвердить параметры при выходе Дополнительно                                                                                                    |            |  |  |  |
| элемен                                                                                                    | - <b>-</b> |  |  |  |
|                                                                                                    |            |  |  |  |

7. Если вы хотите использовать определенный DNS-сервер, выберите "Использовать следующие DNS-серверы" и введите соответствующие адреса DNS-серверов.

| Получить адрес DNS-сервера автоматически    |                     |  |  |  |  |
|---------------------------------------------|---------------------|--|--|--|--|
| Оклользовать следующие адреса DNS-серверов: |                     |  |  |  |  |
| Предпочитаемый DNS-сервер:                  | 192.168.89.1        |  |  |  |  |
| Альтернативный DNS-сервер:                  | 192.168.89.2        |  |  |  |  |
| Подтвердить параметры при в                 | ыходе Дополнительно |  |  |  |  |
|                                             | ОК Отмена           |  |  |  |  |

8. Нажмите "ОК" для сохранения изменений.

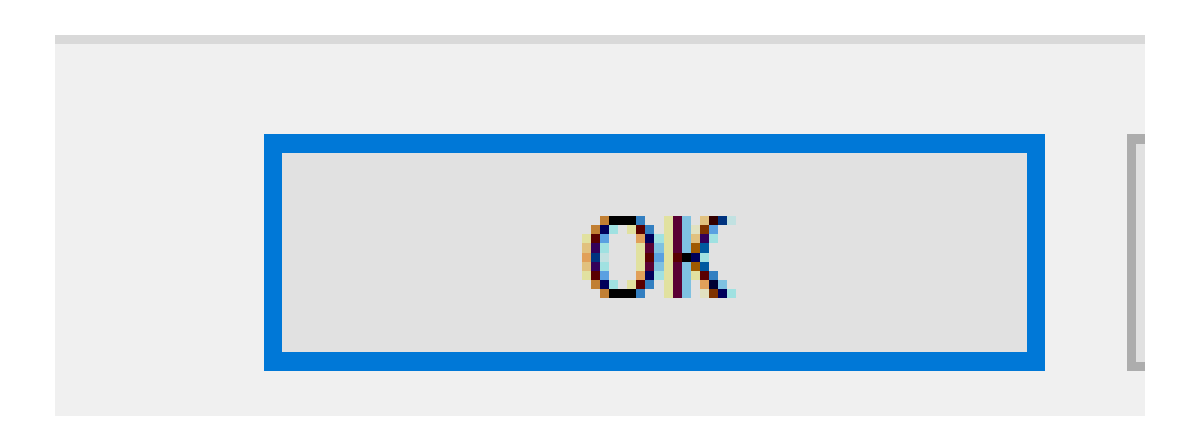

Эти шаги могут незначительно отличаться в зависимости от вашей конкретной конфигурации сети и операционной системы.